**Texas Water Development Board** P.0. Box 13231, Austin, Texas 78711-3231

Water Use Survey Online Application Data Entry Guidance

# Accessing the Water Use Survey from Application List

Once you are logged in, scroll down until you find the Water Use Survey application

| Texas Water<br>Development Board                                                                                                    | Application P                                                                                              | Application Program List |                    |  |  |  |
|----------------------------------------------------------------------------------------------------|----------------------------------------------------------------------------------------------------|--------------------------|--------------------|--|--|--|
| Applications Change Password Profi                                                                                                    | le                                                                                                    |                          |                    |  |  |  |
| Melissa Rothrock - Welcome To The TWDB                                                                                                    | Program List Log Out                                                                                       |                          |                    |  |  |  |
| Instructions Some TWDB applications are public applications and do not require a login. If you are not logged in, the applications listed under the "TWDB Web Applications You Have Access To" section below are applications that do not require a login. If you want access to the applications that require a login, please click on the login button above and to the right. |                                                                                                    |                          |                    |  |  |  |
| My Favorite TWDB Web Applications                                                                                                    |                                                                                                    |                          |                    |  |  |  |
| TWDB Web Applications You Have A<br>Intended Use Program<br>Public Comment for Intended Use                                                                                                    | ccess To                                                                                                   |                          | Add to Favorites   |  |  |  |
| Water IQ<br>"Water IQ: Know your water" is a statewid                                                                                                    | le public awareness water conservation program to learn about about                                        | Then alight "Add to      | Add to Favorites   |  |  |  |
| Desalination Plant Database<br>The desalination plant database was update                                                                                                    | ated in 2010 by the TWDB staff. The database contains information o                                        | Access List"             | Add to Favorites   |  |  |  |
| TWDB Applications You may Request Water Loss Audit Click the time above to access the Water L                                                                                                    | t Access to                                                                                                |                          | Add to Access List |  |  |  |
| Water Use Survey<br>Click the link above to access the Water U<br>To access historical water use data, near                                                                                                    | Jse Survey for data-entry purposes.<br>se contact survey staff at 512-463-7952 or Waterusesurvey@twdb.texa | is.gov                   | Add to Access List |  |  |  |
| Regional Water Planning<br>Regional Water Planning                                                                                                    |                                                                                                    |                          | Add to Access List |  |  |  |

## Add Water Use Survey application to Favorites (not required)

| Texas Water A<br>Development Board                                                                                                    | Application Program List                                                                                                    |                                                    |  |
|----------------------------------------------------------------------------------------------------|----------------------------------------------------------------------------------------------------|----------------------------------------------------|--|
| Applications Change Password Profile                                                                                                    |                                                                                                    |                                                    |  |
| Melissa Rothrock - Welcome To The TWDB Program List Log Out                                                                                                    |                                                                                                    |                                                    |  |
| Instructions<br>Some TWDB applications are public applications and do not require a login. If you are not logged<br>do not require a login. Other TWDB applications require a login. If you want access to the applications                                                                                                    | d in, the applications listed under the <b>"TWDB Web Applications You Have Access To"</b> sect<br>ations that require a login, please click on the login button above and to the right. | ion below are applications that                    |  |
| My Favorite TWDB Web Applications  TWDB Web Applications You Have Access To Intended Use Program Public Comment for Intended Use Water IQ Water IQ Water ID: Know your water is a statewide public awareness water conservation program to lea Water Use Survey Click the link above to access the Water Use Survey for data-entry purposes | Click "Add to Favorites" link.<br>Will move application under<br>your Favorites list.                                                                                                   | Add to Favorites Add to Favorites Add to Favorites |  |
| To access historical water use data, please contact survey staff at 512-463-7952 or Waterusesu                                                                                                    | urvey@twdb.texas.gov<br>ns information on 44 public water supply desalination plants currently operating in Texas.                                                                      | Add to Favorites                                   |  |
| Click the link above to access the Water Loss Audit Worksheet for data-entry purposes.           Regional Water Planning         Add           Regional Water Planning         Add                                                                                                    |                                                                                                    |                                                    |  |

# Start the Water Use Survey

#### When you are logged in, click "Water Use Survey" link to start

| Texas Water<br>Development Board                                                                                             | A pilca                                                                                                    | ation Program List                                                                                                    | Home Logout Agency Policies Contact Webmaste                       |
|----------------------------------------------------------------------------------------------------|----------------------------------------------------------------------------------------------------|----------------------------------------------------------------------------------------------------|--------------------------------------------------------------------|
| Applications Change Password                                                                                                 | Profile                                                                                                    |                                                                                                    |                                                                    |
| Melissa Rothrock - Welcome To The                                                                                            | TWDB Program List Log P                                                                                                    |                                                                                                    |                                                                    |
| Instructions<br>Some TWDB applications are publications are publications are publications are publications are publications. | : applications are not not require a login. If you are not logged in, the plicationer aquire a login. If you want access to the applications that i | applications listed under the <b>"TWDB Web Applications You H</b><br>require a login, please click on the login button above and to the | lave Access To" section below are applications that do<br>a right. |
| My Favorite TWDB W     Water Use Survey     Click the link above to access the     To access historical water use dat        | ations<br>Nater Use Survey for data-entry purposes.<br>a, please contact survey staff at 512-463-7952 or Waterusesurvey@t                           | wdb.texas.gov                                                                                                    | Remove From Favorites                                              |
| TWDB Web Applications You <u>Intended Use Program</u> Public Comment for Intended Use                                        | lave Access To                                                                                                    |                                                                                                    | Add to Favorites                                                   |
| Water IQ<br>"Water IQ: Know your water" is a s                                                                               | tatewide public awareness water conservation program to learn abou                                                                                  | It about water conservation in Texas                                                                                                    | Add to Favorites                                                   |
| Desalination Plant Database<br>The desalination plant database w                                                             | as updated in 2010 by the TWDB staff. The database contains inform                                                                                  | nation on 44 public water supply desalination plants currently op                                                                       | Add to Favorites                                                   |
| TWDB Applications You may<br>Water Loss Audit<br>Click the link above to access the                                          | equest Access to Nater Loss Audit Worksheet for data-entry purposes.                                                                                |                                                                                                    | Add to Access List                                                 |
| Regional Water Planning<br>Regional Water Planning                                                                           |                                                                                                    |                                                                                                    | Add to Access List                                                 |

### Water Loss, Use and Conservation Home Page

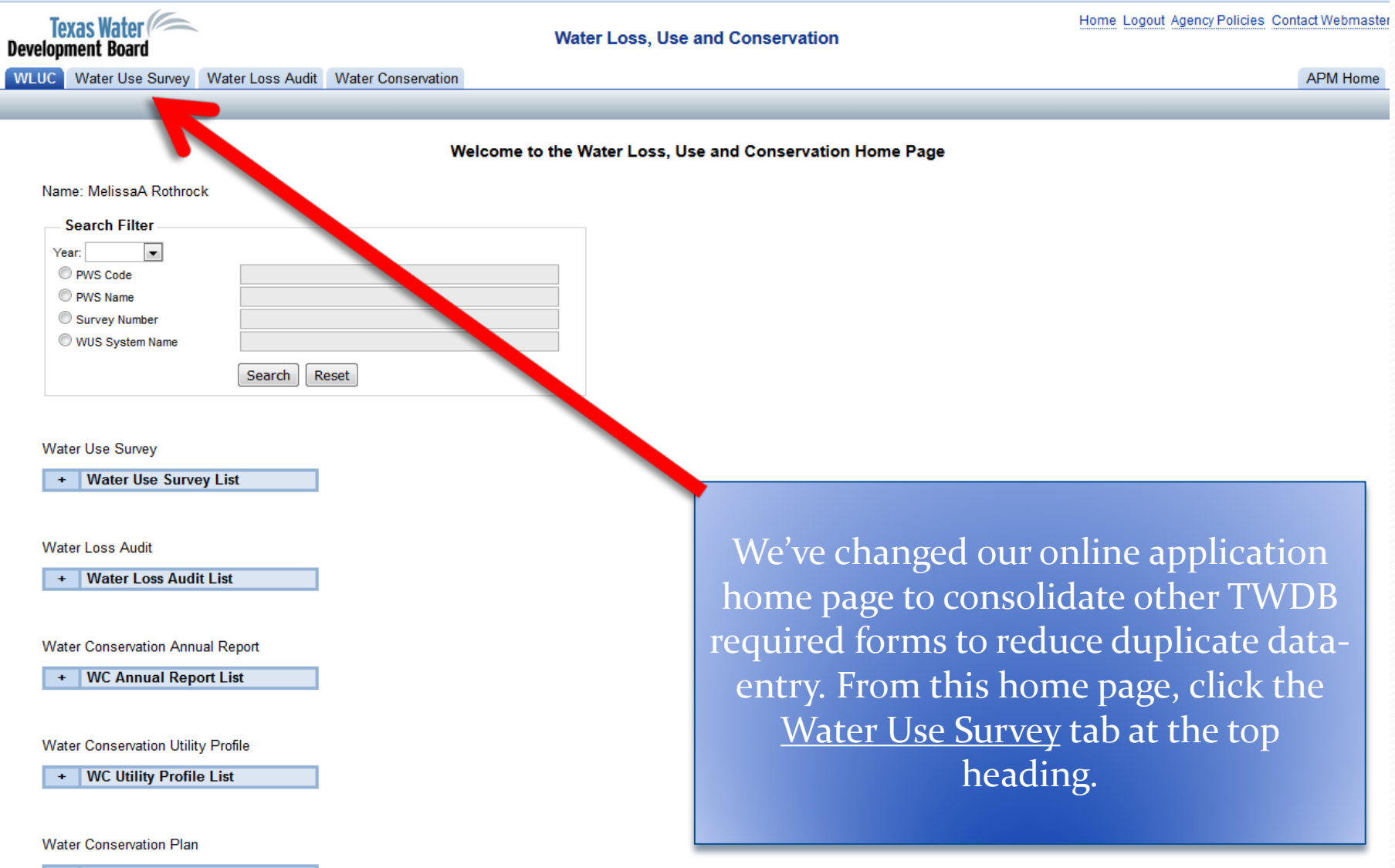

+ WC Plan List